# Руководство по плуатации

Шкаф управления котлом КСВа-1,25Гс/м

000 «Эльком-НН»

Нижний Новгород www.elkom-nn.ru

# СОДЕРЖАНИЕ

| 1. | Входные выходные сигналы                        | 3  |
|----|-------------------------------------------------|----|
| 2. | Алгоритм работы                                 | 4  |
| 3. | Основные виды дисплея                           | 7  |
| 4. | Режим Тест сигналов                             | 8  |
| 5. | Меню настройки                                  | 8  |
| 6. | Режим регулятора температуры                    | 12 |
| 7. | Калибровка канала измерения температуры         | 12 |
| 8. | Таблица аварий                                  | 13 |
| 9. | Порядок работы                                  | 14 |
|    | Приложение 1. Внешний вид шкафа управления      | 15 |
|    | Приложение 2. Монтажная панель шкафа управления | 16 |

#### Автоматика котла КСВа-1,25Гс/м. Входные, выходные сигналы.

| N⁰ | ВЫХ. | Управление                               | Клем-ма |
|----|------|------------------------------------------|---------|
| 1  | R1   | Контактор вентилятора напорного          | XT2/1,N |
| 2  | R2   | Сигнал на закрытие воздушной заслонки    | XT2/2,N |
| 3  | R3   | Сигнал на открытие воздушной заслонки    | XT2/3,N |
| 4  | R4   | Клапан-отсекатель 1                      | XT2/4,N |
| 5  | R5   | Клапан безопасности                      | XT2/5,N |
| 6  | R6   | Клапан-отсекатель газа перед запальником | XT2/6,N |
| 7  | R7   | Клапан-отсекатель 2                      | XT2/7,N |
| 8  | R8   | Трансформатор зажигания                  | XT2/8,N |
| 9  | R9   | Электрический звонок                     | XT2/9,N |

| N⁰ | ВХОД | Дискретные                                               | Клем-ма    |
|----|------|----------------------------------------------------------|------------|
| 1  | D01  | Давление воздуха низко                                   | XT3/1,-24  |
| 2  | D02  | Давления газа низко                                      | XT3/2,-24  |
| 3  | D03  | Давление газа высоко                                     | XT3/3,-24  |
| 4  | D04  | Давление в топке высоко                                  | XT3/4,-24  |
| 5  | D05  | Газовые клапаны негерметичны (первый клапан негерметичен | XT3/5,-24  |
|    |      | – размыкание, второй клапан негерметичен - замыкание)    |            |
| 6  | D06  | Давление воды низко                                      | XT3/6,-24  |
| 7  | D07  | Давление воды высоко                                     | XT3/7,-24  |
| 8  | D08  | Температура воды на выходе из котла высока               | XT3/8,-24  |
| 9  | D09  | Проток воды через котел низкий                           | XT3/9,-24  |
| 10 | D10  | Параметры котельной не в норме                           | XT3/10,-24 |
| 11 | D11  | Уровень воды в котле не в норме                          | XT3/11,-24 |
| 12 | D12  | Пламя горелки                                            | XT3/12,-24 |
| 13 | D13  | Температура под предохранительной мембраной высока       | XT3/13,-24 |
| 14 | D14  | Давление воды ТС не в норме                              | XT3/14,-24 |
| 15 | D15  | Давление воды ГВС не в норме                             | XT3/15,-24 |
| 16 | D16  | Воздушная заслонка закрыта                               | XT3/16,-24 |

| N⁰ | ВХОД | Аналоговые                       | тип  | Клем-ма   |
|----|------|----------------------------------|------|-----------|
| 1  | A01  | Температура воды на выходе котла | TCM- | XT4/1,2,3 |
|    |      |                                  | 50   |           |

| N⁰ | вход | Интерфейс                         | Клем-ма       |
|----|------|-----------------------------------|---------------|
| 1  | RS-1 | Интерфейс связи с верхним уровнем | XT5/1(A),2(B) |

# АЛГОРИТМ РАБОТЫ

После включения прибора

## Этап 0 «ВКЛ»

1. Включение прибора;

# Этап 1 «ТЕСТ»

- 1. Включается контроль аварийных и предупредительных сигналов.
- 2. Если МЭО не находится в положении закрыто (запальная нагрузка), то выдается команда на его закрытие.
- 3. Отработка таймера «Время хода МЭО»;

## Этап 2 «ГОТОВ»

- 1. Если нет сигнала «МЭО закрыт» авария;
- После нажатия кнопки ПУСК или по сигналу включения котла по температуре (Режим включения/отключения котла, стр. 8), подается команда на включение вентилятора;

# Этап 3 «ВЕНТИЛЯТОР»

- 1. Подается команда на включение вентилятора;
- 2. Подается команда «Работа» в ОКУ;
- 3. После задержки «Pv» проверяется сигнал с датчика давления воздуха.
- 4. Отработка таймера «Разгон вентилятора»;

#### Этап 4 «КГ1»

- 1. Подается команда на открытие МЭО;
- 2. Подается команда на закрытие клапана безопасности;
- 3. Отработка таймера «КГ1» проверяется герметичность основного клапана;

#### Этап 5 «КГ2»

- 1. Подается команда на открытие основного клапана;
- 2. Отработка таймера «КГ2»;

#### Этап 6 «КГЗ»

1. Снимается команда на открытие основного клапана;

- 2. Начинается контроль герметичности рабочего клапана;
- 3. Отработка таймера «КГЗ»;

#### Этап 7 «ВЕНТИЛЯЦИЯ»

- 1. За 3 сек. до окончания этапа команда на открытие МЭО снимается;
- 2. Отработка таймера «Дополнительная вентиляция»;

#### Этап 8 «МИНИМУМ»

- 1. Подается команда на закрытие МЭО;
- 2. При появлении сигнала «МЭО закрыт» переход на следующий этап;
- 3. Отработка таймера «Время хода МЭО»;

#### Этап 9 «ТРАНСФОРМАТОР»

- 1. Снимается команда на закрытие МЭО;
- 2. Подается команда на включение трансформатора;
- 3. Подается команда на открытие основного клапана;
- 4. Отработка таймера «Предварительное включение запальника»;

#### Этап 10 «ЗАПАЛЬНИК»

- 1. Подается команда на открытие клапана запальника;
- 2. Отработка таймера 5 сек.;

# Этап 11 «ГОРЕЛКА»

- 1. Снимается команда на включение трансформатора;
- 2. Включается контроль наличия пламени;
- 3. Отработка таймера «Стабилизация запальника»;

#### Этап 12 «ПРОГРЕВ»

- 1. Подается команда на открытие клапана большого горения;
- 2. Отработка таймера «Время прогрева»;

#### Этап 13 «РАБОТА»

1. Включение регулятора температуры;

#### Нормальный останов

Останов котла по температуре отключения (при включенном режиме отключения/включения котла) или по кнопке СТОП (удержание 2 сек.)

#### Этап «МИН.ОСТ»

- 1. Подается команда на закрытие МЭО;
- 2. Отработка таймера «Время хода МЭО»;

#### Этап «ВЕНТ.ОСТ»

- 1. Снимаются все команды кроме команды включения вентилятора;
- 2. Отработка таймера «Время вентиляции»;
- 3. Снимается команда на включение вентилятора;

Этап «ТЕСТ»

#### Аварийный останов

Останов котла по аварии или кнопкой СТОП (при аварийном оста-

нове котла до этапа 10 аварийная вентиляция не проводится, при

останове кнопкой СТОП сирена не включается).

#### Этап «АО-ЭТАП1»

- 1. Снимаются все команды кроме команды включения вентилятора;
- 2. Включается сирена;
- 3. Подается команда на закрытие МЭО
- 4. Включается таймер «Время хода МЭО».

#### Этап «АО-ЭТАП2»

- 1. После окончания таймера или закрытия МЭО снимается команда на закрытие МЭО;
- 2. Включается таймер «Время вентиляции».

#### Этап «АО-ЭТАПЗ»

1. После окончания таймера «Время вентиляции» снимается команда на включение вентилятора.

#### Этап «АО- СТОП»

1. Ожидание нажатия кнопки СТОП.

# ОСНОВНОЙ ВИД ДИСПЛЕЯ

1 – этап алгоритма; 2 – температура воды на выходе котла;

3 – уставка (задание) регулятора температуры воды на выходе котла;

**4 – ТТТ –** режим отключения/включения котла по уставкам температуры включен, было первое отключение котла по уставке;

003 – таймер этапа.

5 – Avt – включен автоматический режим регулятора температуры воды;

М - Температура под предохранительной мембраной высокая;

L - Уровень воды в котле низкий;

6 – режим управления котлом:

МЕСТНЫЙ – управление от ШУК (шкафа управления котлом);

УПР.ОТ ШАУ- управление от верхнего уровня (шкаф автоматического управления котельной);

НЕТ СВЯЗИ - обрыв связи с верхним уровнем управления.

Кнопками Кнопками 🗖 и 🛨 открывается/ закрывается газовая заслонка в режиме ручного регулирования температуры воды.

# Вид дисплея на этапе аварийного останова

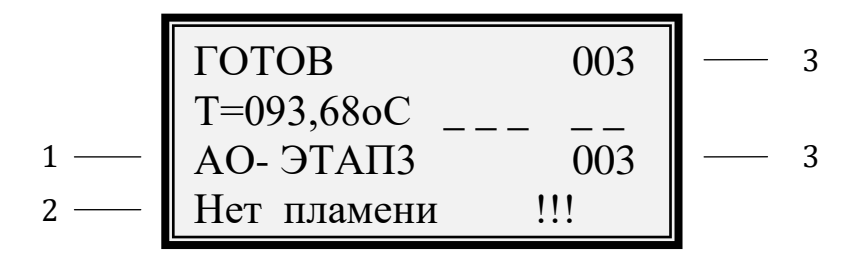

- 1 номер этапа аварийного останова;
- 2 причина аварии;
- 3 таймер этапа аварийного останова.

## РЕЖИМ ТЕСТ СИГНАЛОВ

Вход в режим теста сигналов осуществляется комбинацией кнопок **МЕНЮ** и . Вид дисплея:

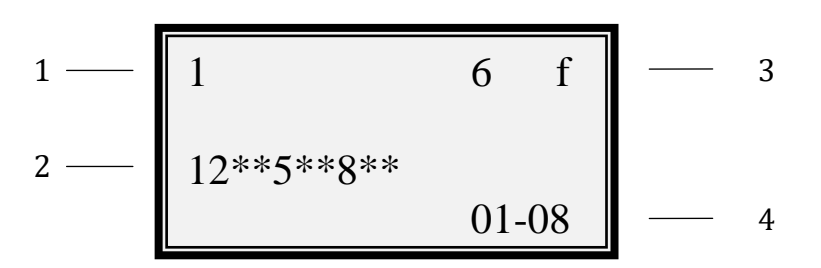

- 1 состояние дискретных сигналов с 1 по 16 (цифра сигнал есть);
- 2 состояние релейных сигналов с 1 по 10 (цифра сигнал включен);
- 3 проверка кнопок клавиатуры;

4 – номера релейных сигналов доступных для включения в режиме теста.
При включении входного дискретного сигнала в поле его состояния

появляется цифра, соответствующая последнему знаку номера сигнала. Проверка выходных сигналов осуществляется кнопками:

<u>Тест выходных сигналов возможен только на этапе ГОТОВ или АО-</u> <u>СТОП.</u>

Выход из режима теста сигналов осуществляется удержанием кнопки **[F\_**].

# МЕНЮ НАСТРОЙКИ

Для входа в меню настройки нажать и удерживать кнопку **МЕНЮ** до появления надписи «ВВЕДИТЕ ПАРОЛЬ». Кнопками [+] и [-] установить цифру «0», нажать и удерживать кнопку **МЕНЮ** до входа на страницу выбора разделов меню. Вид дисплея:

01 Временные уставки этапов

Кнопками [F\_] или [F\_] выбрать нужный раздел. Для входа нажать и удерживать кнопку **МЕНЮ**. В большинстве меню работает стандартное управление:

🛇 🗘 – выбор параметра

+ – изменение значения

- сохранение (<u>на странице выбора разделов меню</u>)

– (удержание 2сек) выход на страницу выбора разделов меню, повтор-

но выход в основной вид дисплея.

# 01 Временные уставки

Вид дисплея:

010 Время хода Т01 сек МЭО

#### Таблица 1. Описание настроек раздела 01 Временные уставки.

| N⁰   | Индикация на    | Описание                                             |
|------|-----------------|------------------------------------------------------|
| стр. | дисплее         |                                                      |
| T01  | 025 Время хода  | время перемещения МЭО между крайними положения-      |
|      | МЭО             | ми, используется на этапах «ТЕСТ» и «МИНИМУМ»        |
| T02  | 010 Блокировка  | задержка проверки аварии по давлению воздуха после   |
|      | аварии Pv       | включения вентилятора и задержка проверки исправно-  |
|      |                 | сти датчика давления воздуха при переходе на этап    |
|      |                 | «TECT»                                               |
| T03  | 005 Разгон      | время этапа «ВЕНТИЛЯТОР»                             |
|      | вентилятора     |                                                      |
| T04  | 030 Контроль    | время этапа контроль герметичности основного клапана |
|      | герм-ти 1       |                                                      |
| T05  | 003 Контроль    | время этапа подготовки к контролю герметичности ра-  |
|      | герм-ти 2       | бочего клапана                                       |
| T06  | 030 Контроль    | время этапа контроль герметичности рабочего клапана  |
|      | герм-ти 3       |                                                      |
| T07  | 120 Вентиляция  | время этапов «ВЕНТИЛЯЦИЯ», «ВЕНТ.ОСТ» и «АО-         |
|      |                 | ЭТАП3»                                               |
| T08  | 001 Предв.вкл-е | время этапа «ТРАНСФОРМАТОР»                          |
|      | трансфор-ра     |                                                      |
| T09  | 001 Розжиг      | не используется                                      |
|      | запальника      |                                                      |
| T10  | 004 Стабил-ция  | время этапа «ГОРЕЛКА» стабилизация работы запаль-    |
|      | Запальника      | ника                                                 |
| T11  | 060 Прогрев     | время этапа «ПРОГРЕВ», прогрева котла на минималь-   |
|      |                 | ной нагрузке                                         |
| T12  | 015 Адрес котла | адрес контроллера в сети MODBUS                      |
|      | в сети MODBUS   |                                                      |

#### 02 Инверсия входных сигналов

Вид дисплея:

D01 Нормально

разомкнут

#### 03 Отключение/включение котла

Вид дисплея:

Темп. включения 094 оС

#### Таблица 2. Описание настроек раздела 03 Отключение/включение котла.

| N⁰   | Индикация на | Индикация на Описание       |  |  |
|------|--------------|-----------------------------|--|--|
| стр. | дисплее      |                             |  |  |
| 01   | Температура  | уставка включения котла     |  |  |
|      | включения    |                             |  |  |
| 02   | Температура  | уставка отключения котла    |  |  |
|      | отключения   |                             |  |  |
| 03   | Режим        | включение/отключение режима |  |  |
|      | откл/вкл     |                             |  |  |

Режим «откл/вкл котла» позволяет производить автоматическое от-

ключение/включение котла по заданным уставкам температуры. Первое

включение котла должен произвести оператор кнопкой ПУСК.

Уставки включения/отключения котла автоматически меняются при

изменении уставки регулирования температуры на выходе котла.

#### 04 Регулятор температуры

Вид дисплея:

Уставка регул. Т R01 095,00оС

| N⁰   | Индикация на     | Описание                                                            |  |  |
|------|------------------|---------------------------------------------------------------------|--|--|
| стр. | дисплее          |                                                                     |  |  |
| 01   | Уставка регул. Т | Уставка регулирования температуры воды на выходе котла              |  |  |
|      | 90,0 °C          |                                                                     |  |  |
| 02   | Нач. разбаланс Т | Порог температуры (Ниже относительно уставки регулирования          |  |  |
|      | 020              | температуры на выходе котла!!! Например если уставка регули-        |  |  |
|      |                  | рования – 90°С, а <b>Нач. разбаланс Т</b> = 20°С, то замедление ли- |  |  |
|      |                  | нейного роста температуры начнется с 70°С => 90°С - 20°С =          |  |  |
|      |                  | 70°С) с которого начинается работа регулятора по формирова-         |  |  |
|      |                  | нию экспоненциального закона приближения температуры к              |  |  |
|      |                  | уставке регулирования. До этого порога регулятор стремится          |  |  |
|      |                  | поддерживать линейный рост температуры с начальной скоро-           |  |  |
| 02   | U.D. V           | стью. (параметр 06)                                                 |  |  |
| 03   | Н.Р.масш. < Уст. | параметры 05 и 10 работают вместе. Можно определить мерт-           |  |  |
|      | 005              | порога 03(зона ниже уставки регулирования температуры на            |  |  |
|      |                  | выходе котла), независимо от рассогласования по скорости, дли-      |  |  |
|      |                  | тельность команды снижается пропорционально рассогласова-           |  |  |
|      |                  | нию, но не до нуля, а до величины параметра 10 выраженного в        |  |  |
| 0.4  |                  | %.                                                                  |  |  |
| 04   | Н.Р.масш. > Уст. | Аналогично параметру 03 но для зоны выше уставки регулиро-          |  |  |
|      | 001              |                                                                     |  |  |
| 05   | Макс. пауза ком. | После формирования команды формируется пауза в расчетах             |  |  |
|      | 015 сек          | чтобы получить отклик на команду                                    |  |  |
| 06   | Скорость роста Т | С этой скоростью регулятор стремится поддерживать линейный          |  |  |
|      | 3,000 оС/м       | рост температуры до порога определяемого параметром 02, с           |  |  |
|      |                  | последующим экспоненциальным замедлением скорости роста             |  |  |
|      |                  | гулирования.                                                        |  |  |
| 07   | Мин.Длит.Ком.    | Минимальная длительность команды                                    |  |  |
|      | 00,018 сек       |                                                                     |  |  |
| 08   | Макс. ком. откр. | Настройка максимальной длительности команды открытия МЭО            |  |  |
|      | 001%             |                                                                     |  |  |
| 09   | Макс ком. закр.  | Настройка максимальной длительности команды закрытия МЭО            |  |  |
|      | 002%             |                                                                     |  |  |
| 10   | Масш. ком. по dT | Настройка минимальной длительности команды в зоне регули-           |  |  |
|      | 010%             | рования заданной снизу от уставки регулирования температуры         |  |  |
|      |                  | на выходе из котла параметром 03, а сверху параметром 04            |  |  |

#### Таблица 3. Описание настроек раздела 04 Регулятор температуры.

#### 05 Авария по КГ

05 Авария по КГ Отключена

Отключение/включение аварии по контролю герметичности.

# РЕЖИМ РЕГУЛЯТОРА ТЕМПЕРАТУРЫ

Для входа в меню нажать и удерживать кнопку ig> (2сек). Вид дисплея:

Уставка регул. Т 095,00оС Управление стандартное.

**Уставка регул. Т** – уставка регулятора температуры воды на выходе котла.

**Режим регулятора** – выбор режима регулятора: ручной/автоматический. **РЕЖИМ РАБОТЫ КСУ** - выбор режима работы: местный/от верхнего уровня.

#### КАЛИБРОВКА КАНАЛА ИЗМЕРЕНИЯ ТЕМПЕРАТУРЫ.

# **Не включать! Калибровку должен производить инженер-метролог.** (пароль для входа в меню – 111, см. п. Меню настроек). Вид дисплея:

| 18420 | 0%     | 18399  |
|-------|--------|--------|
| 000,1 | 8oC    | 32421  |
| 50,0  | 75,678 | (71,4) |

Подключить ко входу контроллера магазин сопротивлений. Выставить значение – 50 Ом (код ~18400), это точка 0% (0 °C). Через 30 сек. записать значение в память нажатием

кнопки 🗐. Затем кнопкой 🔎 переключиться на точку 100%(120 ºC).

На магазине сопротивлений выставить значение – 75,678 Ом (код АЦП ~32400). Через 30 сек. записать значение в память нажатием кнопки После калибровки проконтролировать канал: 71,4 Ом - 100 °C.

Выход из меню удержанием 2 сек нажатой кнопки **F**\_.

# ТАБЛИЦА АВАРИЙ

| Авария                                   | Сиг<br>нал | Надпись на дис-<br>плее | Прове-<br>ряется |
|------------------------------------------|------------|-------------------------|------------------|
|                                          |            | вторая строка           | на эта-          |
|                                          |            |                         | пах:             |
| Неисправен датчик давления воздуха       | D01        | Неиспр дат Рвозд        | 1-2              |
| Давление воздуха меньше                  | D01        | Р воздуха меньше        | 3-13             |
| Давление газа перед горелкой ниже        | D02        | Р газа меньше           | 12-13            |
| Давление газа перед котлом выше          | D03        | Р газа больше           | 12-13            |
| Повышение давления в топке               | D04        | Давление в топке        | на всех          |
| Контроль герметичности газовых клапанов  | D05        | КГ этап 1(2)            | 4, 6             |
| Понижение давления воды                  | D06        | Р воды меньше           | на всех          |
| Повышение давления воды                  | D07        | Р воды больше           | на всех          |
| Температуры воды на выходе котла высокая | D08        | Т воды больше           | на всех          |
| Проток воды через котел ниже нормы       | D09        | Q воды меньше           | 3-13             |
| Авария от общекотельного устройства      | D10        | АВАРИЯ от ОКУ           | на всех          |
| Уровень воды в котле аварийный           | D11        | Уровень воды Ав.        | на всех          |
| Неисправность датчика контроля пламени   | D12        | Неиспр. дат. Пл.        | 1-8              |
| Отрыв пламени                            | D12        | Нет пламени             | 11-13            |
| Температуры под пред. мембраной высокая  | D13        | Т под мембр. выше       | на всех          |
| Давление воды теплосети (TC) авария      | D14        | Р воды ТС               | на всех          |
| Давление воды ГВС авария                 | D15        | Р воды ГВС              | на всех          |
| Нет сигнала закрытия МЭО газ-воздух      | D16        | Неисправно МЭО          | 1, 2, 8          |

# ПОРЯДОК РАБОТЫ

- 1. После включения питания дождаться прохождения этапа ТЕСТ и появления на дисплее надписи ГОТОВ. Если этап ТЕСТ не проходит (на дисплее появляется название аварии, см. таблицу аварий), необходимо выяснить и устранить причину. Затем кнопкой СТОП возобновить прохождение этапа ТЕСТ.
- 2. Пуск котла осуществляется нажатием кнопки ПУСК, после чего все операции по пуску котла выполняются автоматически. О том, что программа пуска выполняется, свидетельствуют надписи: ВЕНТ-ТОР, КГ1 (2, 3), ВЕНТ-ЦИЯ, МИНИМУМ, ТРАНС., ЗАПАЛ., ГОРЕЛКА на дисплее шкафа управления котлом. Надпись ПРОГРЕВ свидетельствует об окончании пуска котла. Надпись «Аwt» (регулирование) свидетельствует об автоматическом режиме регулирования мощности горелки.
- 3. Для останова котла или прерывания программы пуска необходимо нажать кнопку **СТОП** (удержание 2 сек.). Повторный пуск котла возможен только после завершения программы останова котла. Программа аварийного останова котла предусматривает послеостановочную вентиляцию топки котла. При нормальном останове котла КСУ переходит к этапу ТЕСТ автоматически, при аварийном останове после вентиляции необходимо нажать кнопку **СТОП** для перехода к этапу ТЕСТ.
- 4. При возникновении аварийной ситуации останов котла происходит автоматически. При этом обеспечивается индикация и запоминание первопричины аварии и включение источника звукового сигнала. Снятие звукового сигнала происходит при нажатии кнопки СТОП или автоматически через 6 мин.
- 5. При включенном режиме включения/отключения котла по уставкам (меню 03) при повышении температуры воды до уставки отключения котел автоматически останавливается, а при понижении температуры воды до уставки включения котел автоматически включается в работу.
- 6. Для настройки уставки регулирования температуры воды на выходе из котла (значение температуры поддерживаемое регулятором) нажать и удерживать кнопку ▷, на дисплее появится надпись «Уставка регул. Т». Кнопками □ и + изменить значение уставки. Для записи значения нажать кнопку □. Выбор режима регулятора температуры на следующей странице меню (переход нажатием кнопки ▷). Кнопками □ и + выбрать нужный режим регулятора температуры. Для записи выбранного режима нажать кнопку □. Для выхода из меню настройки удерживать нажатой кнопку □. для выхода из меню настройки удерживать нажатой кнопку □. до появление основного вида дисплея. В ручном режиме регулятора температуры открытие/закрытие регулирующей заслонки кнопками □ и + .

# ПРИЛОЖЕНИЕ 1

Внешний вид шкафа управления

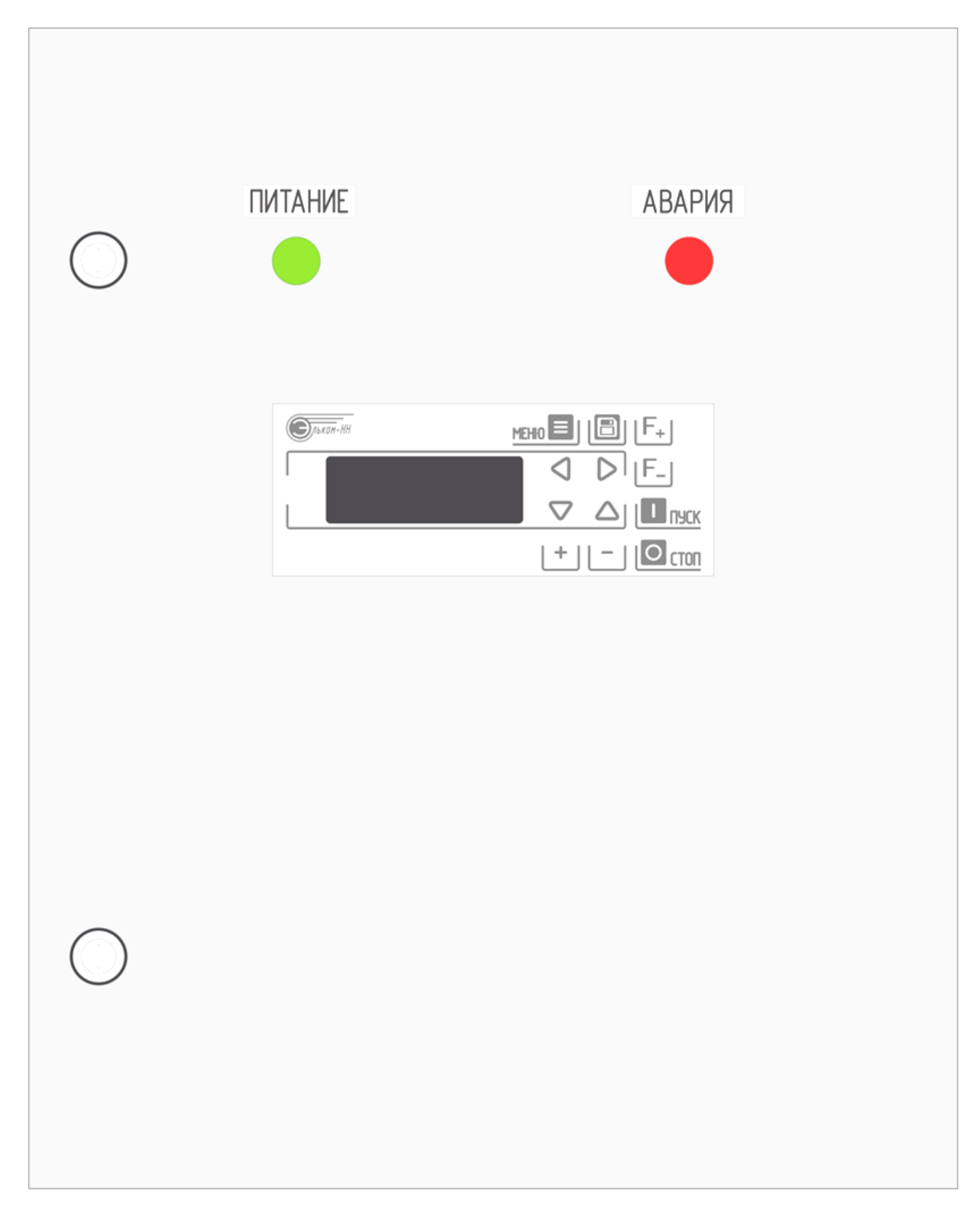

## ПРИЛОЖЕНИЕ 2

Монтажная панель шкафа управления

Щит 650х 500

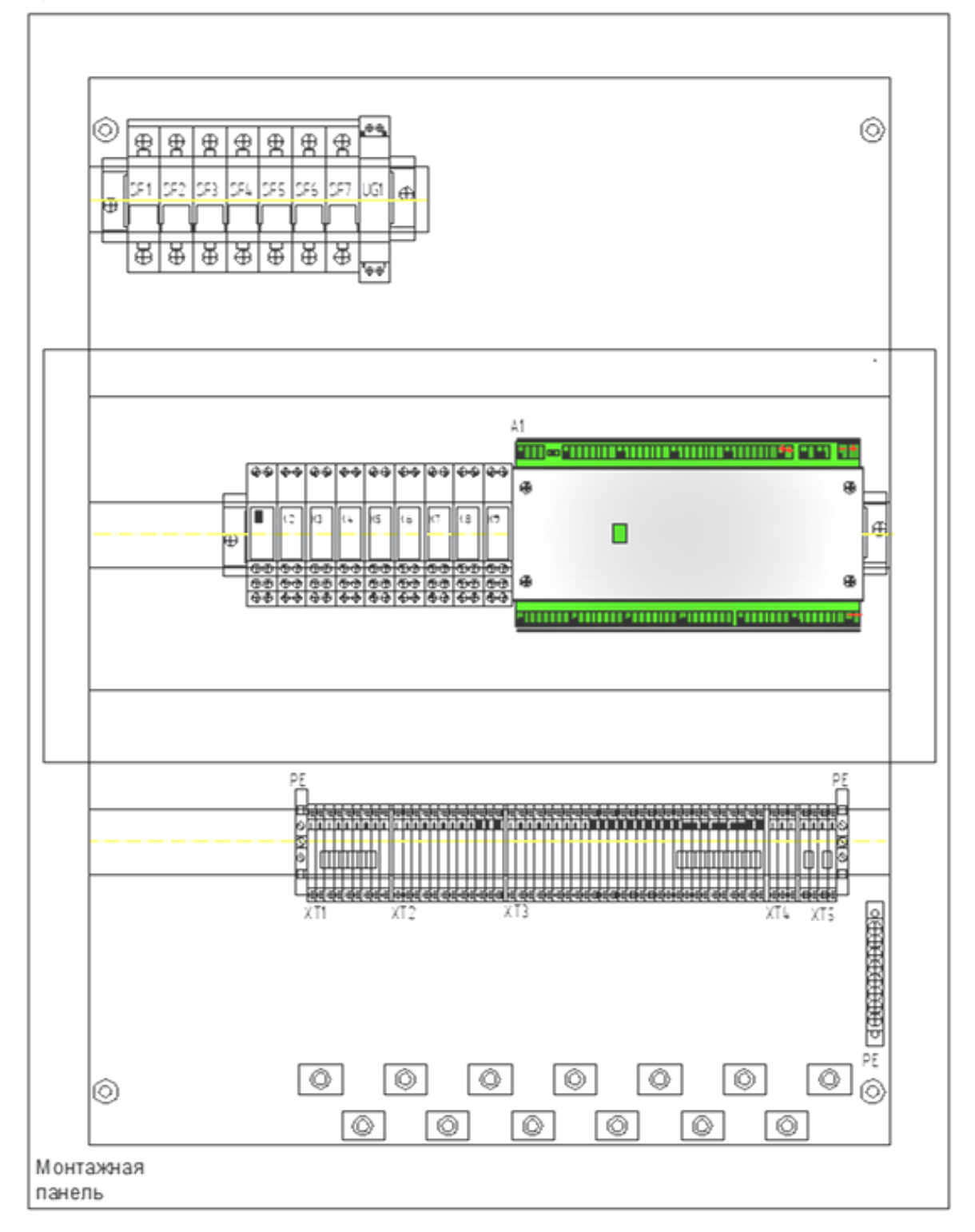